## Using the Topaz e-sign pad

(Step-by-step instructions)

- 1. Make sure electronic signature pad device is plugged in to a USB port prior to use and activation.
- 2. Clicking on the blank signature area of the e-form will turn on the pen icon (this means the Topaz signature device has been detected).

| Last Barret CPSI                                                                                                    | First Harve: TR                                                                                                    | T Middle Name:                                                                                                    |           |  |
|----------------------------------------------------------------------------------------------------|----------------------------------------------------------------------------------------------------|----------------------------------------------------------------------------------------------------|-----------|--|
| Account Bandser: CP0202                                                                                                    | MR # 1 Passes                                                                                                    | Bute of Administration: 111                                                                                                    | 410       |  |
| ate of Birth: 022020 Gende                                                                                                    | ar P Age: 4 Attending Physi                                                                                                    | ciare CARPIELD                                                                                                    |           |  |
| Managers.                                                                                                    |                                                                                                    |                                                                                                    |           |  |
| Mariana.                                                                                                    |                                                                                                    | _                                                                                                    |           |  |
| Physician verification is                                                                                                    | equired for conditions pres                                                                                                    | ent on administra                                                                                                    |           |  |
| The form is to be comple                                                                                                    | ted by nursing based on th                                                                                                    | e Initial Assessment.                                                                                                    |           |  |
| 1 Head to be assessed                                                                                                    | a concurrence if me ballow                                                                                                    | ing conditions apply:                                                                                                    |           |  |
| Hath Yes or Bu and which :                                                                                                    | signs of infection at a abserved                                                                                                    | and memory.                                                                                                    |           |  |
|                                                                                                    |                                                                                                    |                                                                                                    |           |  |
| a.) Skin Pressure Ulcer P                                                                                                    | resent? C Yes C No                                                                                                    |                                                                                                    |           |  |
| Peace conside mark-up image                                                                                                    | on rest people                                                                                                    |                                                                                                    |           |  |
| Stage                                                                                                    | Location of Pressure Unit                                                                                                    | -                                                                                                    |           |  |
| Stage                                                                                                    | Location of Pressure Oce                                                                                                    |                                                                                                    |           |  |
| Stage                                                                                                    | Location of Pressure Ulo                                                                                                    | er                                                                                                    | 10        |  |
| Stage                                                                                                    | Location of Pressure Uco                                                                                                    | 10                                                                                                    |           |  |
| Stage                                                                                                    | Location of Pressure Uko                                                                                                    | 80                                                                                                    |           |  |
|                                                                                                    |                                                                                                    |                                                                                                    |           |  |
| b.) Central Line Present                                                                                                    | C Yes C No                                                                                                    |                                                                                                    |           |  |
|                                                                                                    |                                                                                                    |                                                                                                    |           |  |
| Place of Catheter Insertion:                                                                                                    |                                                                                                    | Site of Central Line:                                                                                                    |           |  |
|                                                                                                    |                                                                                                    |                                                                                                    |           |  |
| Type of Central Line:                                                                                                    |                                                                                                    | a & Symptoms of Complicat                                                                                                    | iem       |  |
| Type of Central Line:                                                                                                    | 🗏 Site Patent 🗏 No Sign                                                                                                    | a second second s |           |  |
| Type of Central Line:                                                                                                    | Site Patent II No Sign<br>ma II Heat II Partia II Swell                                                                                                    | ng i                                                                                                    |           |  |
| Type of Central Line:                                                                                                    | Site Patent II No Sign<br>and II Heat II Panta II Swelle                                                                                                    | 1                                                                                                    |           |  |
| Type of Central Lave:                                                                                                    | E Site Patent II No Sign<br>ma II rent II Parts II Swell<br>ant? C Yes C Bo                                                                                                    | 1                                                                                                    |           |  |
| Type of Central Line:<br>Insertion Date:<br>IF Sgnc of Intection IF Bryth<br>c.) Uninary Catheter Pres                                                                                                    | E Silte Patent E No Sign<br>ma E rent E Panta E Swelle<br>ent? C Yes C No                                                                                                    | a                                                                                                    |           |  |
| Type of Central Line:<br>Innertion Date:<br>E Spro of Infector III Dythe<br>CJ Uninary Catheter Pres<br>Place of Catheter Insertion:                                                                                                    | E Site Patent E No Sign<br>ma E Heat E Panta E Swell<br>ent? C Yes C He                                                                                                    | na                                                                                                    |           |  |
| Type of Central Line:<br>Innertion Date:<br>Signs of Intecton III Graft<br>c.) Uninary Catheter Pres<br>Place of Catheter Insertion:<br>Date of Insertion:                                                                                                    | E Site Patent E Ho Sign<br>mm E Hest E Pennid E Svelik<br>enti? C Yes C Ho<br>gee of Calbeter:                                                                                                    | •                                                                                                    |           |  |
| Type of Central Line:<br>basetion Date:<br>Signs of Infection: El Bythe<br>CJ Uninsery Catheter Pres<br>Place of Catheter Insertion:<br>Date of Insertion: T<br>Catheter Inter: T R                                                                                                    | E Sile Patent E Ho Sign<br>ma E Hart E Patrix E Svell<br>ent? C Yes C He<br>yee of Catheter:<br>commended to cat MD to DC c                                                                                                    | athetes                                                                                                    |           |  |
| Type of Central Link:<br>honortion Date:<br>E Spin of Interface E System<br>C.) Uninary Cathetor Prov<br>Place of Cathetor Interface.<br>Date of Insertion:<br>Cathetor Interface.<br>A) Other Disalms Proceed.                                                                                                    | Site Patent II to Sign II for II for Sign II for II for II II Sould III Compared to Sign III Compared to Call MD to DC C Compared to Call MD to DC C Compared to Call MD to DC C                                                    | 9<br>abote                                                                                                    |           |  |
| Type of Central Line:<br>haserting Date:<br>Signs of Infection III Style<br>c.) Uninary Catheter Pres<br>Place of Catheter Insertion:<br>Date of Insertion:<br>T III<br>Catheter Intact III Re<br>d.) Other Duales Present                                                                                                    | Site Patent II Ho Sign<br>and I test II Fund II Swell<br>ent? C Yes C No<br>yes of Catheter: [<br>communication call MD to DC c<br>t C Yes C No                                                                                     | ng<br>adheter                                                                                                    |           |  |
| Type of Central Class:<br>havertise Date:<br>Egges of Infection III byte<br>c_2 University Catholter Press<br>Place of Catholter Insertion:<br>Date of Insertion:<br>Catholter Intert<br>d_2 Other Dealers Present<br>Date of Insertion:<br>1 Differ Dealers Present<br>Date of Insertion:<br>1 Differ Dealers Present<br>Date of Insertion:<br>1 Differ Dealers Present<br>Date of Insertion:<br>1 Differ Dealers Present<br>Date of Insertion:<br>1 Differ Dealers Present<br>Date of Insertion:<br>1 Differ Dealers Present<br>Date of Insertion:<br>1 Differ Dealers Present<br>1 Differ Dealers Present<br>1 Differ Dealers P                                                                                   | Fishe Patent Fi Ho Sign<br>ana Fi Harit Fi Patrit Fi Swell<br>ent? C Yes C Be<br>yee of Catheter:<br>commended to cat Mit to BC c<br>h C Yes C Ne<br>veel                                                                           | g<br>statutor                                                                                                    |           |  |
| Type of Central Links<br>havertions Date:<br>If Signs of Infection III Styles<br>C_2 Uninary Catheter Press<br>Place of Catheter Insertion:<br>Date of Insertion:<br>III Catheter Intest III Re<br>42 Other Dualins Pressort<br>Date of Insertion:<br>T<br>Size Naturt<br>1                                                                                                    | Site Patent II Ho Sign<br>and II Hard II Fond II Swell<br>ent? C Yes C Ho<br>per of Catheter:<br>converseded to cat MB to B C c<br>? C Yes C No<br>per [                                                                            | ng<br>adheter<br>Sites                                                                                                    |           |  |
| Type of Central Line:<br>haserting Date:<br>Syno strincton III Style<br>c.3 Unisary Catheter Pres<br>Place of Catheter Insertion:<br>Date of Insertion:<br>A) Other Duales Present<br>Date of Insertion:<br>Syno Strincton II Place                                                                                                    | Site Patent II to Sign II the II forta II Sovie went? C Yes C Be  per of Catheter: commended to call MD to DC c C Yes C No yeet III the II Panta II Soviel                                                                          | ng<br>atheter<br>Siker                                                                                                    |           |  |
| Type of Central Clairs:<br>Type of Central Clairs:<br>Type of thirdshift of the<br>Cal Universe Catholice Interface<br>California Interface<br>Date of Universities:<br>The Catholice Interface<br>Catholice Interface<br>Catholice Interface<br>Catholice Interface<br>Date of Insertion:<br>The Catholice Interface<br>Date of Insertion:<br>Sale Interface<br>Sale Interface<br>Sale Inte | G Shite Partnet IT No Sign<br>ama IT read IT Partnet IT Soviet<br>entr?      Yes      No<br>yee of Catheter:<br>Commented to call MD to DIC c<br>Yes      No<br>yeer<br>so IT need IT Partnet IT Soviet<br>No Soldaia cathese ender | ng<br>atheter<br>Sites<br>D<br>To rule out inforction                                                                                                    |           |  |
| Type of Central Class:<br>havertises Date:<br>Eggs of Infection III byte<br>c.) Uninary Catheter Pres<br>Place of Catheter Insertion:<br>Date of Insertion:<br>Catheter Intact III Re<br>d.) Other Dealers Present<br>Date of Insertion:<br>Size Intact<br>Size Intact<br>Size Intact<br>Size Common To Cath                                                                                                    | G She Patent E No Sign<br>and E Hant E Parts E Swell<br>ent? C Yes C Be<br>yee of Catheter:<br>commended to call MD to DC c<br>P C Yes C No<br>yee!<br>E Hous E Pants E Swell<br>MD to obtain culture order                         | ng<br>athetes<br>Sites<br>Sites<br>Is rule out infection                                                                                                    |           |  |
| Type of Central Class:<br>havertion Date:<br>Signs of intection IF bythe<br>c.) Uninary Catheter Press<br>Place of Catheter Intection:<br>Date of Insertion:<br>Catheter Intect IF Re<br>d.) Other Dealers Pressort<br>Size Intect<br>Size Intect<br>Size Intect<br>Network Completed by:<br>Network Completed by:<br>Network Comple                                                                 | Site Patent E No Sign<br>and E Hard E Partia E Swell<br>sent? C Yes C No<br>pe of Catheter:<br>commended to cat MB to B C c<br>? C Yes C No<br>yes:<br>E Hout E Panta E Swell<br>MD to obtain cutture order                         | ng<br>athréén<br>Siten [<br>Siten ]<br>Site rule out induction                                                                                                    | Page Page |  |
| Type of Central Clairs:<br>Type of Central Clairs:<br>Signs of Infection III Style<br>c.; Unisary Catheter Pres<br>Place of Catheter Insertion:<br>Date of Insertion:<br>Catheter Inter III III<br>Catheter Inter III III<br>Signs of Infection III IIII<br>Signs of Infection III IIIIIIIIIIIIIIIIIIIIIIIIIIIIIIII                                                                                                    | Site Patent II No Sign<br>II Tent II Parts II Swell<br>Sett C Yes C Be<br>per of Cataster:<br>commended to cat MD to D C c<br>Y Yes C No<br>yer:<br>Set I nee II Pants II Swell<br>MD to obtain culture order                       | ng<br>atheter<br>5 Beel<br>9<br>To rule out infoction                                                                                                    |           |  |

3. Clicking on the pen icon will in turn activate the e-sign pad, and you will see the Topaz Digital Signature Pad Control (with √ and X):

| P LINE AND DESCRIPTION OF THE PARTY OF THE PARTY OF THE P | Research and the second second se                                                                                                    | A LULA   |
|----------------------------------------------------------------------------------------------------|----------------------------------------------------------------------------------------------------|----------|
| -0                                                                                                    | Passes Information                                                                                                    | 1        |
|                                                                                                    | Last Renner [2201] First Hanse: TETT Middle Hanse:                                                                                                    |          |
| G                                                                                                    | Account Number: CPUID2 MP # 1 Research Date of Advansarc 111410                                                                                                    |          |
|                                                                                                    | Date of Birtle [021020 Gender ] Age: 4 Attending Physician (4.37111)                                                                                                    |          |
| 9                                                                                                    |                                                                                                    |          |
|                                                                                                    |                                                                                                    |          |
| 100 El                                                                                                    | Physician weilfication is received for conditions prevent an administra-                                                                                                    |          |
|                                                                                                    | The form is to be completed by numing based on the Initial Assessment.                                                                                                    |          |
|                                                                                                    | The Physician is to sign in concurrence if the following conditions apply:                                                                                                    |          |
|                                                                                                    | <ol> <li>Head to toe assessment completed with the following fladings:<br/>Usak Yea at the and which spans of infection at a chargered)</li> </ol>                                                                                                    |          |
| -                                                                                                    |                                                                                                    |          |
| 1                                                                                                    | a.) Skin Pressure Ulcer Present? C Yes C No                                                                                                    |          |
| 0                                                                                                    | These conditions and all many control tanks                                                                                                    |          |
|                                                                                                    | Stage Location of Pressure Ucer                                                                                                    |          |
| The second second second second second second second second second second second second second second second se                                                                                                    | Diage Location of Pressure Usor:                                                                                                    |          |
|                                                                                                    | Dage Location of Pressure Uner:                                                                                                    |          |
|                                                                                                    | Stage Location of Pressare Unce:                                                                                                    |          |
| 12 m                                                                                                    | Stage Location of Pressure Uncer:                                                                                                    |          |
| -                                                                                                    |                                                                                                    |          |
| Ha                                                                                                    | b.) Central Line Present? C Yes C No                                                                                                    |          |
|                                                                                                    |                                                                                                    |          |
|                                                                                                    | Place of Catholes Insertions   Sile of Central Line:                                                                                                    |          |
|                                                                                                    | Types of Central Lines:                                                                                                    |          |
|                                                                                                    | Insertion Date: E Sile Fatest E Not Signs & Symptoms of Complication                                                                                                    |          |
|                                                                                                    | an other or property on this part of the state of the state of the sta |          |
|                                                                                                    | c3 Wilnary Catheter Present? C Yes C IIe                                                                                                    |          |
|                                                                                                    |                                                                                                    |          |
|                                                                                                    | Place of Catheter Insertion:                                                                                                    |          |
|                                                                                                    | Date of Investions Type of Cathetes:                                                                                                    |          |
|                                                                                                    | E Catheter Intact E Recommended to call MD to B C catheter                                                                                                    |          |
|                                                                                                    |                                                                                                    |          |
|                                                                                                    | 6.) Other Drains Present? 1. Yes 1. No                                                                                                    |          |
|                                                                                                    | handbarder [ hand ]                                                                                                    |          |
|                                                                                                    | The start                                                                                                    |          |
|                                                                                                    | E Sons of Interiors E Heart E Panty E Swelling                                                                                                    |          |
|                                                                                                    | <ol> <li>Recommend to call MD to obtain culture order to rule out infection.</li> </ol>                                                                                                    |          |
|                                                                                                    |                                                                                                    |          |
|                                                                                                    |                                                                                                    |          |
|                                                                                                    |                                                                                                    | 1        |
|                                                                                                    | PHYSICIAN SIGNATURE Poper Digital Spratour Pad Corevol. Per 211010 Team 2255                                                                                                    |          |
|                                                                                                    | Contraction of the Annual State of the Annual State of the                                                                                                    |          |
| Clone                                                                                                    |                                                                                                    | Incernet |

- 4. Proceed with signing on the pad and click on the  $\sqrt{\text{(green check)}}$  when done to "Accept Signature". If you need to redo your signature, click on the "X" to try again.
- 5. Make sure to save the e-form before you exit (click on "Save and Close" from the navigation toolbar before closing Adobe Reader).

| Mipe;    | //192.1.57.42 - GMC-RN PRESENT ON A | CMISSION FORM (Indecked) - Microsoft Internet Explorer                                                                                                    | aliti si     |
|----------|-------------------------------------|----------------------------------------------------------------------------------------------------|--------------|
| 0        |                                     | Clarged Date: Neight (notice) (4) Weight Dag, 14,49 Page 1 of 2                                                                                                    |              |
| <b>1</b> |                                     | Patient Information                                                                                                    |              |
| 0        |                                     | Last Name: CP21 Fix thanse: T137 Middle Name:                                                                                                    |              |
|          |                                     | Account Number: [F7102 MR 8]4 Room # Dute of Administer: [111610                                                                                                    |              |
| I O      |                                     | Date of better (VENUE) Gendre (F. Ager) * Attending Physician: (VENUE)                                                                                                    |              |
|          |                                     |                                                                                                    |              |
| [P6      |                                     | Martin and Andrew Street and Andrew Street and Andrew Street and Andrew Street Street                                                                                                    |              |
|          |                                     | The form is to be completed by nursing based on the Initial Assessment.                                                                                                    |              |
| 63       |                                     | The Physician is to sign in concurrence if the following conditions apply:                                                                                                    |              |
| 1.00     |                                     | 1. Head to toe assessment completed with the following findings:                                                                                                    |              |
| -        |                                     | COMP. ADD. N. AND AND ADDRESS AND ADDRESS AND ADDRESS ADDRESS ADDRES |              |
| 0        |                                     | a.) Skin Pressure Ulcer Present? 🔿 Yes 🔍 No                                                                                                    |              |
| 00       |                                     | Wanter constants and up to the state of the state                                                                                                    |              |
| 10       |                                     | Dage Location of Pressure User                                                                                                    |              |
| 1        |                                     | Stage Location of Pressure Uner                                                                                                    |              |
| -        |                                     | Stage Location of Pressure Uncer                                                                                                    |              |
|          |                                     | Stage Location of Pressure Weet:                                                                                                    |              |
| 8-       |                                     | Stage Location of Pressure Unor:                                                                                                    |              |
| - 10     |                                     |                                                                                                    |              |
| Hra      | ,                                   | b.) Central Line Present? C Yes C No                                                                                                    |              |
|          |                                     |                                                                                                    |              |
|          |                                     | Place of Catheter Incertion: Site of Central Line:                                                                                                    |              |
|          |                                     | Type of Central Line:                                                                                                    |              |
|          |                                     | Insertion Date: I Site Patient II No Signs & Systemptores of Complication                                                                                                    |              |
|          |                                     | a spectrum of the first of the second                                                                                                    |              |
|          |                                     | c.) Uninary Catheter Present? C. Yes C. No                                                                                                    |              |
|          |                                     |                                                                                                    |              |
|          |                                     | Place of Catheter Insertion:                                                                                                    |              |
|          |                                     | Date of Insertion: Type of Catheter:                                                                                                    |              |
|          |                                     | Catheter Intact Recommended to call MD to B-C catheter                                                                                                    |              |
|          |                                     | All Only Design Design D. No. C. No.                                                                                                    |              |
|          |                                     | nj Other Islanis Present? * Tes * No                                                                                                    |              |
|          |                                     | Bate of Assertions Types                                                                                                    |              |
|          |                                     | E Site Induct                                                                                                    |              |
|          |                                     | E Signs of Intection E Redness E Heat E Painty E Swelling                                                                                                    |              |
|          |                                     | 2. C Recommend to call MD to obtain culture order to rule out infection                                                                                                    |              |
|          |                                     | Assessment completed by: Dute: Tanet                                                                                                    |              |
|          |                                     |                                                                                                    |              |
|          |                                     | Michighe Schwarg .                                                                                                    |              |
|          |                                     | PHYSICIAN SIGNATURE 111015 Tree 1255                                                                                                    | -            |
| a)Done   | 1                                   |                                                                                                    | 🛆 🔮 Internet |

## **Troubleshooting tips:**

- 1. If no pen icon appears, it means the device has not been plugged in
- 2. Sometimes, if all else fails, try <u>double-clicking</u> on the signature area to clear any previous items to start all over again